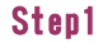

1

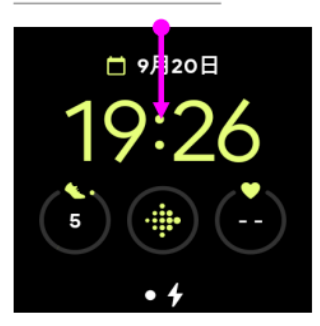

ホーム画面からスワイプダウ ンしてください

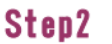

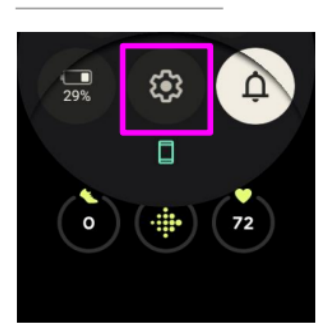

スクロールして「設定」をみ つけます

Step6

## Step3

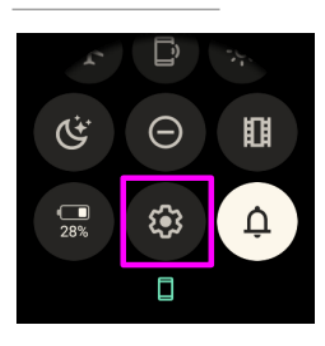

「設定」を押してください

Step7

## Step4

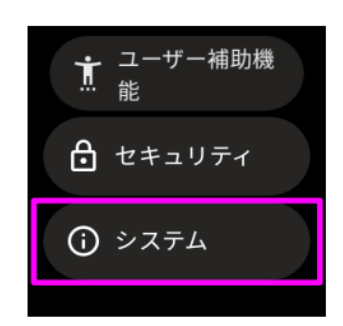

「システム」を押してくださ い

## Step5

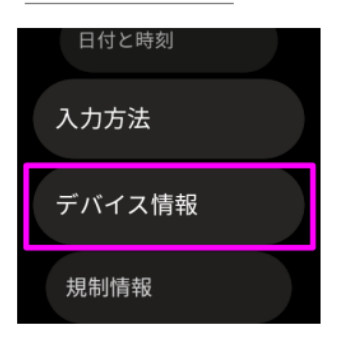

「デバイス情報」を押してく ださい

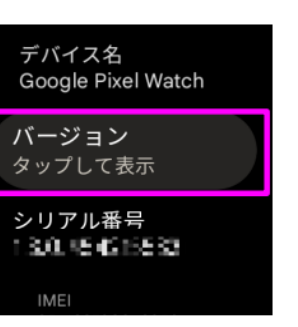

「バージョン」を押してくだ さい

| 16:0 <i>2</i>                   |
|---------------------------------|
| バージョン                           |
| ビルド番号<br>1940年1月1日日 - 1945年1月1日 |
| Wear コアサービス<br>1 3.0. № 615533  |

ビルド番号が最新であること を確認してください 四角形の領域切り